## easy WiFi Relais eWR

Mit dem Browser ein Relais schalten oder per Direkttaster. Zur Inbetriebnahme ist keine spezielle Hersteller-App mit fragwürdigen Berechtigungen notwendig, ebenso keine spezielle Skill und geschaltet wird direkt im lokalen Netz und nicht über die cloud. Das eWR unterstützt MQTT. Die Programmierung erfolgt per Browser am Handy/Tablet über ein WiFi-Setup.

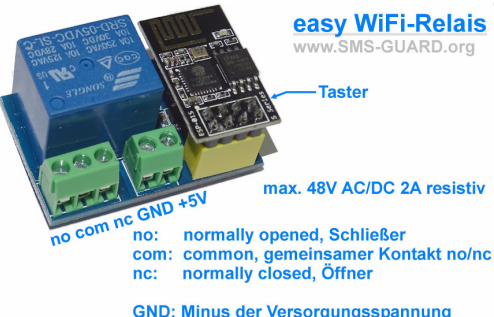

GND: Minus der Versorgungsspannung +5V: Plus der Versorgungsspannung 5VDC

#### Lieferumfang:

- easv-WiFi-Relais
- graues IP54 Gehäuse, ca. 90x42x42mm

## Zubehör:

Spannungswandler von +8-12V nach +5V

## Inhalt

- 1. Übersicht
- 2. Inbetriebnahme
- 3. Technische Daten
- 4. CE-Erklärung

## 1. Übersicht

Das WiFi-Relais verfügt über ein Relais mit einem Umschalter (Öffner und Schließer) und kann mit bis zu 48V AC/DC und 2A belastet werden. Ebenso kann das WiFi-Relais mit einem Browser am Handy, Tablet oder PC geschaltet werden. Wenn Sie den Internetzugriff von außen erlauben, können Sie in einem Ferienhaus die Heizung einschalten.

## 2.Inbetriebnahme

Das WiFi-Relais wird mit einem Handy / Tablet / Notebook (iOS / Android / WIN) über einen Browser konfiguriert. Dazu ist nach dem PowerON an der Steckdose der Taster für min. 5s gedrückt zu halten, das Gerät befindet sich im WiFi-Setup Modus. Nach typ. 30s arbeitet die Steckdose als Hot-Spot mit der SSID "easy WiFi-Relais Setup". Melden Sie sich dort mit dem Passwort 12345678 an und unter 192.168.5.1 ist das Setup verfügbar. Im Normalbetrieb wartet das WiFi-Relais auf einen Schaltbefehl über WLAN. Dazu muss sich das WiFi-Relais in das lokale Netzwerk einloggen und benötigt deshalb die SSID eines Access-Points (AP) mit dem dazugehörigen Passwort.

Mit den Eingaben aus dem Setup loggt sich das WiFi-Relais nach einem erneuten PowerOn am AP ein. Während dem Login blitzt die blaue LED kurz auf. Für Android gibt es die App "Voice Control" von eac, damit kann das WiFi-Relais auch per Sprache geschaltet werden.

Ebenso kann das WiFi-Relais mit einem Browser geschaltet werden:

http://192.168.2.150/?sw=1

Dies ermöglicht den Switch über eine Hausautomation-Software wie FHEM zu steuern, z.B. in Abhängigkeit der Temperatur, Luftfeuchte, als Zeitschaltuhr, usw. Mit http://192.168.2.150/?hb=5 wird die Funktion heartbeat auf 5 Minuten ge-

setzt. Nun muss innerhalb von 5 Minuten immer wieder die Webseite aufgerufen werden. andernfalls erfolgt ein reboot. Der Wertebereich ist 0 und 3-60.0 ist inaktiv. default 0. Die Funktion hb erhöht die Verfügbarkeit der WiFi-

## chen Netzwerken. Wird im Setup unter Ping IP:

Anbindung in man-

192 168 2 1 eingegeben, so sendet das WiFi-Relais an diese IP iede 60s ein ping. Bleibt die Antwort darauf 5 x aus schaltet sich das WiFi-Relais kurz AUS und anschließend wieder EIN. Damit lassen sich hängende Powerline-Adapter Accesspoint, Repeater und Range Extender komfortabel automatisch in Betrieb halten. das manuelle Ziehen und Stecken entfällt. Sehr nützlich, wenn Sie nicht immer vor Or sind, wie in einem Feri Vcc CPU enhaus. reload

#### Mit http://192.168.2.150/csv.html

werden die Daten des WiFi-Relais als Komma separierte Page dargestellt werden und können so besonders einfach von übergeordneten Automatisierungssystemen eingelesen werden.

Heartbeat hb

Model

MAC

Info

#### Mit http://192.168.2.150/?setup=1

wird ohne Drücken des Tasters das Setup gestartet und nach 5min Inaktivität automatisch beendet.

① 192.168.5.1/index.html 6

#### easy-WiFi-Relay Setup

- SSID zum Anbinden:
- AP-K Ich habe diese MAC 2C:3A:E8:49:E4:1B Passwort:
- mein Stationsname
- Abwasser Heizung statische IP-Adresse (leer f
  ür DHCP)
- 192.168.2.150 • tcp-Port für Port Forwarding (80):
- Subnetzmaske (leer lassen f
  ür DHCP); 255.255.255.0
- Gateway (leer lassen f
  ür DHCP) 192.168.2.5
- WiFi Start Verzögerung [s], (default 0):
- URL vom IDB-Server (eac.biz), (inaktiv leer):
- eac.biz • 🖉 erlaube ota Funktion
- sende Mail an, (inaktiv leer);
- info@eac biz lokale Watchdog http-IP (192.168.1.1),
- (inaktiv leer):
- matt Port, default 1883;
- 1993 • mgtt send cycle [0-43200s], default 20: 20 mqtt topic (S25/KG/eWR) S25/KG/eWR Info: Rohrheizung Abwasser KG ?sw=0 heizt nc closed
- speichern verlasse Setup neu laden ← U → ★ http://192.168.2.150/
- easy-WiFi-Relay: Abwasser Heizung Switch no : closed --> OPEN Switch nc : open --> CLOSED

Pulse 10s MOTT connected: 1, at 12, reconnects 0, and 100

: 4 min

ping Monitor m3-08c000, vm Jm 25 2019 10 29 26 3.20 V 2C:3A:E8:49:F4:1B : KG ?sw=0 heizt nc closed

Anleitung

# 4. CE-Erklärung

Das WiFi-Relais entspricht in seinen Bauarten bei bestimmungsgemäßer Verwendung den einschlägigen EG-Richtlinien. Die vollständige Erklärung liegt auf unserer Homepage und kann auch per Fax oder Brief angefordert werden.

Weitere Fragen und Antworten finden Sie unter: www.SMS-GLIARD.org/dfuaips.htm

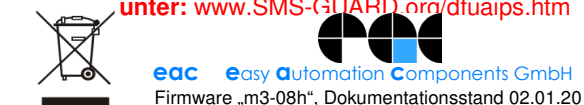

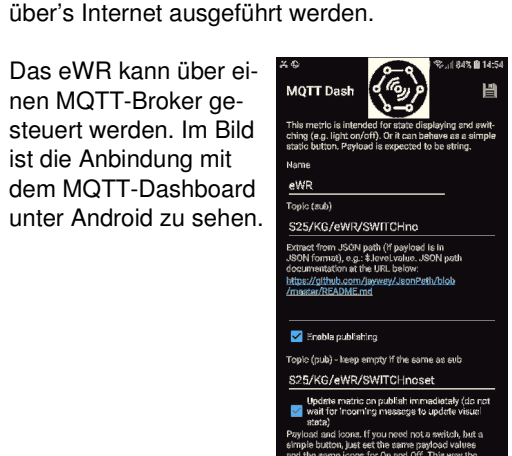

# 3. Technische Daten

ist die Anbinduna mit

Mit den Angaben in dieser Anleitung werden technische Eigenschaften beschrieben und nicht zugesichert .:

Mit http://192.168.2.150/?ota=1 kann ein Update

WLAN WIFI 2.4GHz Verschlüsseluna: wpa,wpa2,TKIP,AES Netzwerkprotokolle: tcp, ping, matt Versorgungsspannung: 5VDC / 250mA / 1.2W Schaltleistung: max. 48V AC/DC 2A resistiv -25 ℃ bis +50 ℃ Betriebstemperatur: max. Luftfeuchtigkeit: 85% ohne Betauung Abmessungen: 39x26x20mm (LxBxH) Gewicht: ca. 17g WLAN WiFi 2.4GHz

last switching: 11 09:15:31 [day hh:mm:ss Die Speicherzellen für Permanentvariablen im EEprom sind Power up time : 11 09:15:35 [day hh:mm:ss Die Speicherzellen für Permanentvariablen im EEprom sind Berlin zeit : 17:19:48 15:08:2019 für 10.000 Schreibzyklen ausgelegt.